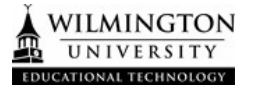

- 1. To create a survey prior to a Zoom meeting, login to your Zoom account at wilmu.zoom.us using your Wilmington University credentials.
- Select "Meetings" and select your upcoming meeting to add a survey. If your meeting has not been created yet click "Schedule a New Meeting" and follow through the steps to create a new meeting.

|                        |                               | REQUEST A                                  | DEMO 1.888.799.0125 RESOURCES - SUPPORT |
|------------------------|-------------------------------|--------------------------------------------|-----------------------------------------|
|                        | S & PRICING CONTACT SALES     | SCHEDULE A MEETING                         | JOIN A MEETING HOST A MEETING -         |
| Profile<br>Meetings    | Meetings<br>Upcoming Previous | Personal Room Meeting Templates            | Recently Deleted Get Training           |
| Webinars<br>Recordings | Start Time to End T           | ime                                        | Schedule a Meeting                      |
| Settings               | Today                         |                                            |                                         |
| Account Profile        | 03:00 PM - 04:00 PM           | Zoom Advanced (Polling, Quizzes & Breakout |                                         |
| Reports                |                               | Meeting ID:                                |                                         |
|                        | Wed, Jan 12                   |                                            | 2                                       |
| Zoom Learning Center   | 12:00 PM - 01:00 PM           | Zoom Advanced                              |                                         |
| Attend Live Training   |                               | Meeting ID:                                |                                         |
| Video Tutorials        |                               |                                            |                                         |

After selecting your scheduled meeting, scroll down to the bottom and select "Survey" to
preschedule a survey for this session. From the Survey screen, click "Create a new survey" to
create a new survey for your meeting.

| Start         Edit         Delete         Save as Template | Want a webinar instead of a meeting? Convert this Meeting to a Webinar |
|------------------------------------------------------------|------------------------------------------------------------------------|
| Polls/Quizzes Survey                                       |                                                                        |
| + <u>Create new survey</u> + Use a 3rd party survey        |                                                                        |

questions.

| have any questions based on what was learned in this class meeting?                                                                                  | Single Choice                     |
|----------------------------------------------------------------------------------------------------|-----------------------------------|
| ○ Yes                                                                                                    | <ul> <li>Single Choice</li> </ul> |
| ○ No                                                                                                    | Multiple Choice                   |
| + Add choice                                                                                                    | ③ Rating Scale                    |
| T NO CHOICE                                                                                                    | <ul> <li>Long Answer</li> </ul>   |
| Required Show as dropdown                                                                                                    |                                   |
|                                                                                                    |                                   |
| NOT LIKELY EXTREMELY LIKELY                                                                                                    |                                   |
| 3. Please share any questions you might have from this week's session. If                                                                            | you do not have any               |
| 3. Please share any questions you might have from this week's session. If questions, please mark N/A (Long Answer) *                                 | you do not have any               |
| 3. Please share any questions you might have from this week's session. If<br>questions, please mark N/A (Long Answer) *<br>Long answer (200 words)   | you do not have any               |
| 3. Please share any questions you might have from this week's session. If<br>questions, please mark N/A (Long Answer) *<br>Long answer (200 words)   | you do not have any               |
| 3. Please share any questions you might have from this week's session. If<br>questions, please mark N/A (Long Answer) *<br>´ Long answer (200 words) | you do not have any               |
| 3. Please share any questions you might have from this week's session. If<br>questions, please mark N/A (Long Answer) *<br>Long answer (200 words)   | you do not have any               |
| 3. Please share any questions you might have from this week's session. If<br>questions, please mark N/A (Long Answer) *<br>Long answer (200 words)   | you do not have any               |
| 3. Please share any questions you might have from this week's session. If<br>questions, please mark N/A (Long Answer) *<br>Long answer (200 words)   | you do not have any               |

5. To allow participants to answer questions anonymously, select the ellipses button and check the box "Allow participants to answer questions anonymously".

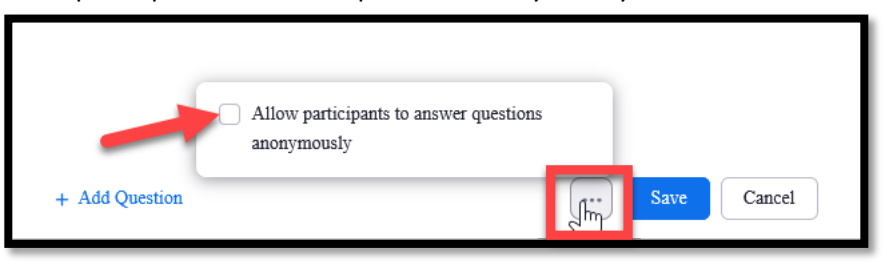

6. Click "Save" when all questions have been added. After the survey has been saved, you have the option to preview, edit, or delete the content.

| Polls Survey Live Streaming                                              |                              |
|--------------------------------------------------------------------------|------------------------------|
| The survey includes 3 questions (Non-anonymous)<br>Survey Options = Edit | Preview 🖉 <u>Edit</u> Delete |
| Show in the browser when the meeting ends                                |                              |

7. After creating the survey for the Zoom Meeting, the survey will automatically be deployed to participants when exiting the meeting.

| <b>ZOOM</b> 1.888.799.9666 S | ALES PLANS                                                                                        | JOIN A MEETING     | HOST A MEETING 👻 | SIGN IN | SIGN UP, IT'S FREE |
|------------------------------|---------------------------------------------------------------------------------------------------|--------------------|------------------|---------|--------------------|
|                              |                                                                                                   |                    |                  |         |                    |
|                              | Thank you for attending the meetir                                                                | ng                 |                  |         |                    |
|                              | Please take a moment to fill out the survey below.                                                |                    |                  |         |                    |
|                              | 1. Do you have any questions based on what was learned in this class meeting?                     | *                  |                  |         |                    |
|                              | ○ Yes                                                                                             |                    |                  |         |                    |
|                              | ○ No                                                                                              |                    |                  |         |                    |
|                              | 2. How comfortable do you feel with the material that was covered in class today                  | ? *                |                  |         |                    |
|                              | 0 1 2 3 4 5                                                                                       |                    |                  |         |                    |
|                              | Not likely Extremely Likely                                                                       |                    |                  |         |                    |
|                              | 3. Please share any questions you might have from this week's session. If you do                  | not have any quest | ions,            |         |                    |
|                              | please mark N/A *                                                                                 |                    |                  |         |                    |
|                              |                                                                                                   |                    |                  |         |                    |
|                              | Pursubmitting Lannos to the Deinery Statement and Terms of Semico and chars my answer with the    | a mosting bost     |                  |         |                    |
|                              | By submitting, Lagree to the Privacy statement and Terms of Service and share my answers with the | ie meeung nost.    |                  |         |                    |
|                              | Submit * Required                                                                                 | 🏖 Who can see you  | ır responses?    |         |                    |
|                              |                                                                                                   |                    |                  |         |                    |

8. To retrieve survey results from Zoom after the meeting has ended, navigate to wilmu.zoom.us and log into your account with your WilmU credentials. From the main menu, select "Reports" then "Usage Reports". From the menu, select "Survey Report" and select the time range to include the meeting. After locating the meeting, select "Generate" to generate the report.

| Report Type     C Registration Report     Poll Report     Survey Report       Search by time range +     From:     11/12/2021     Search       Maximum report duration:     1 Month     Jack |   |
|----------------------------------------------------------------------------------------------------|---|
| Total: 99      >       Scheduled Time     Start Time       Topic     Meeting ID                                                                                                    | - |

9. From the Report Queue, select "Download" to download a CSV file of the survey results.